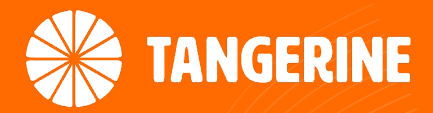

# NF18MESH Quick Start Guide

**FTTN/B** Connections

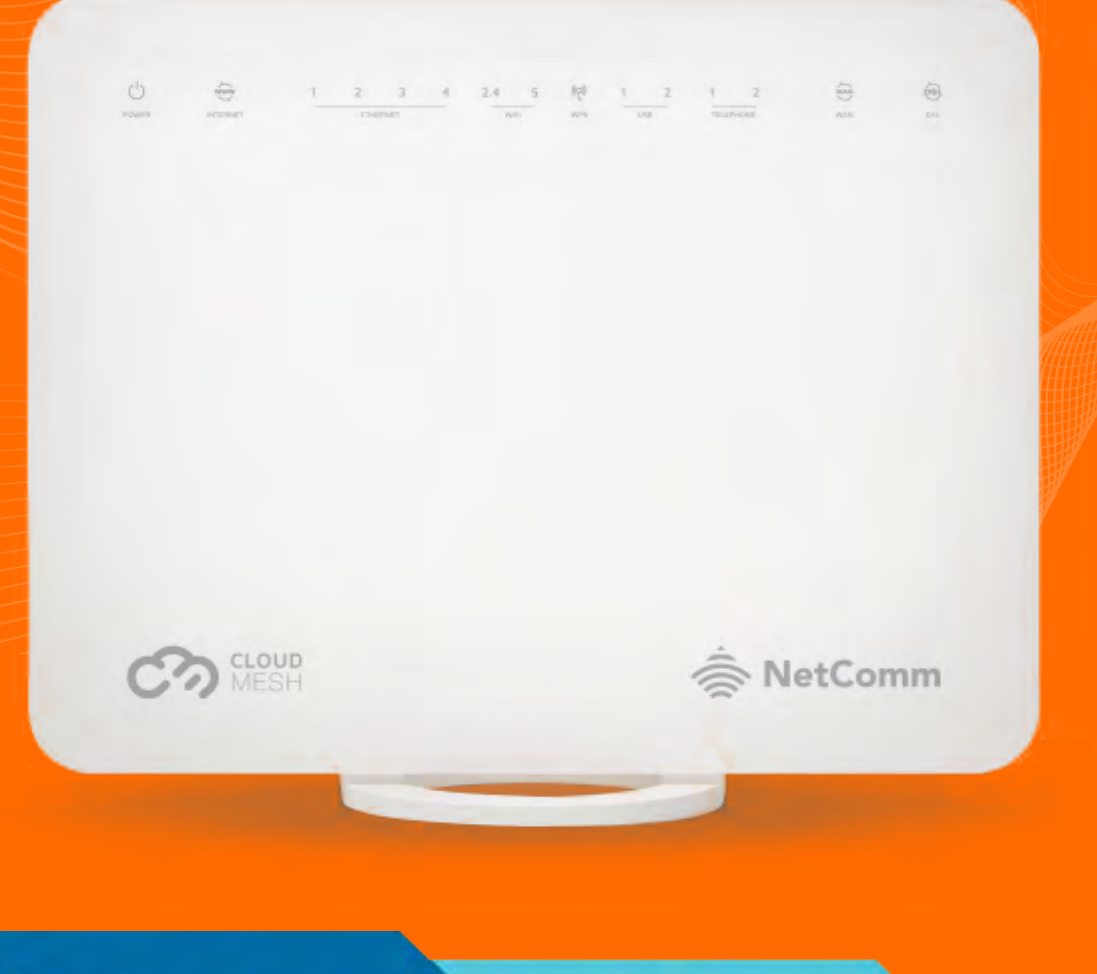

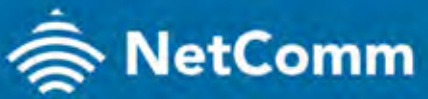

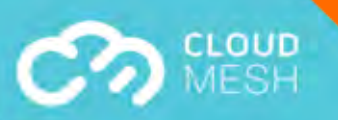

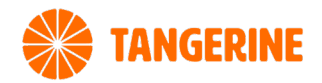

### WHAT'S IN THE BOX

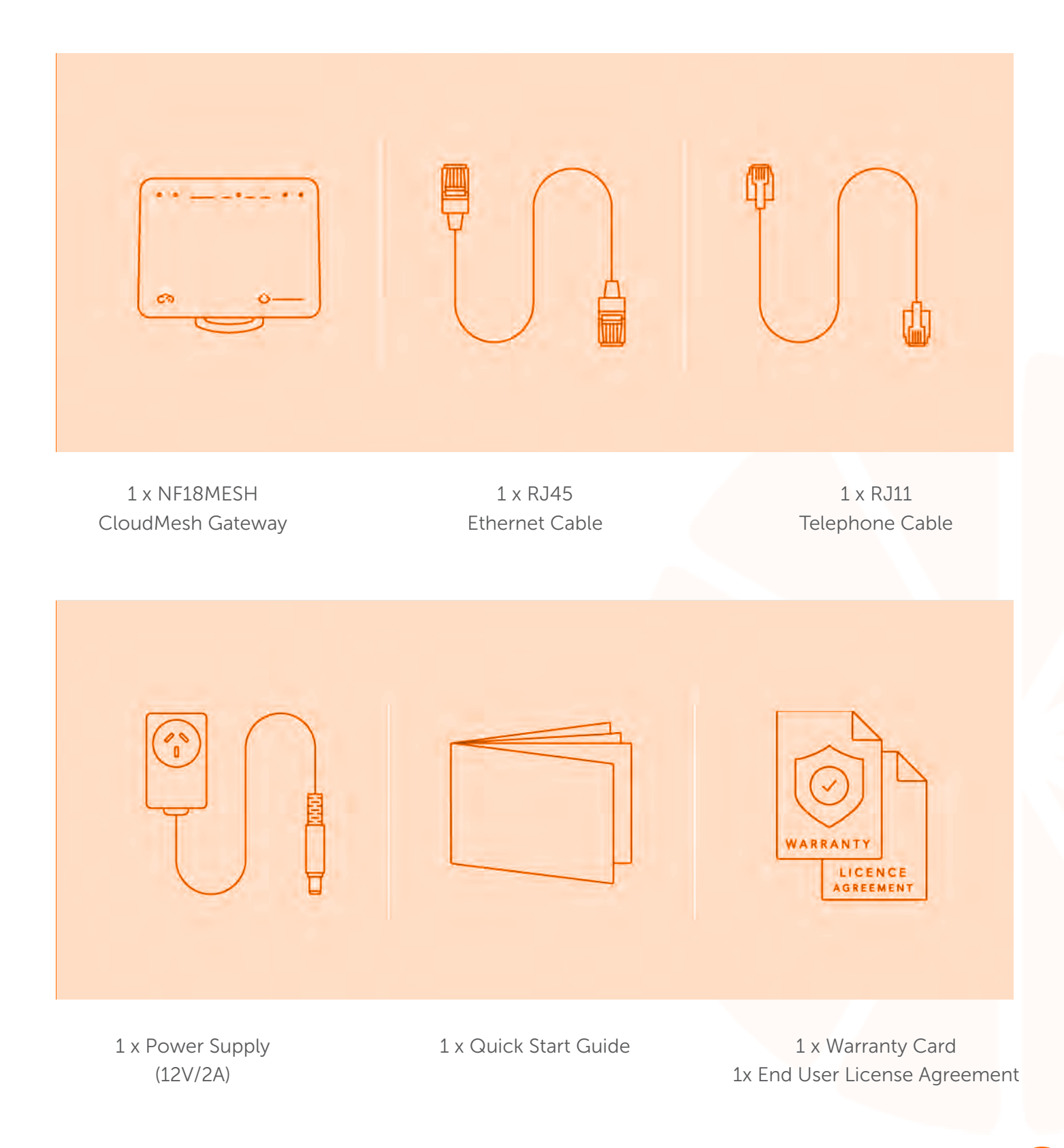

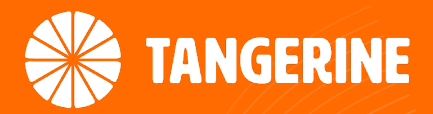

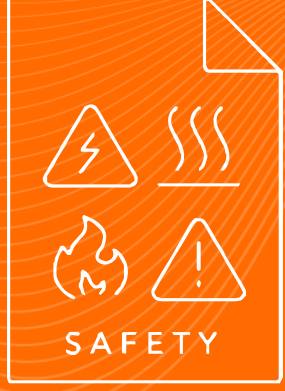

# SAFETY INFORMATION Please read before use

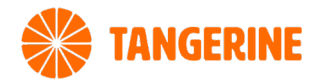

|   |   | 3 |
|---|---|---|
| ۲ | 1 |   |
| - | J |   |
|   |   |   |

### Location

The gateway is designed for indoor use only. Place the gateway in a central location for the best WiFi performance.

| 5            | $\uparrow$ | 7             |
|--------------|------------|---------------|
| $\leftarrow$ |            | $\rightarrow$ |
|              | S          |               |

### Airflow

- Do not restrict airflow around the gateway.
- The gateway is air cooled and may overheat where airflow has been restricted.
- Always allow minimum clearance of 5cm around all sides and the top of the gateway.
- The gateway may become warm during normal use. Do not cover, do not put in an enclosed space, do not put under or behind large items of furniture.

| -   |    |
|-----|----|
| зў: | 80 |

### Environment

- Do not place the gateway in direct sunlight or any hot areas.
- Safe operating temperature of the gateway is between 0° and 40°C
- Do not allow the gateway to come in contact with any liquid or moisture.
- Do not place the gateway in any wet or humid areas such as kitchen, bathroom or laundry rooms.

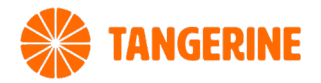

| 6 | -d | F |
|---|----|---|
|   | -  | Ъ |
|   |    |   |

### **Power Supply**

Always use only the power supply unit that came with the gateway. You should immediately stop using the power supply unit if the cable or power supply unit is damaged.

### Service

There are no user-serviceable components in the gateway. Do not attempt to disassemble, repair, or modify the gateway.

| 112-11-6 |   |
|----------|---|
| Z        | ) |

### **Small Children**

Do not leave the gateway and its accessories within the reach of small children or allow them to play with it. The gateway contains small parts with sharp edges that may cause an injury or which could become detached and create a choking hazard.

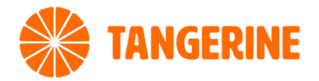

| la_      | 1   |
|----------|-----|
|          | 6 4 |
|          |     |
| (199)    |     |
| <u> </u> |     |

### **RF Exposure**

The gateway contains a transmitter and a receiver. When it is on, it receives and transmits RF energy. The gateway conforms with the radio frequency (RF) exposure limits adopted by the Australian Communications and Media Authority Radiocommunications (Electromagnetic Radiation - Human Exposure) Standard 2014, when used at a distance of not less than 20 cm from the body.)

|      | 6 | 1  | 1 |  |
|------|---|----|---|--|
|      |   | () |   |  |
| 1.1. | 2 | Z  | 2 |  |

### **Product Handling**

- Always treat the gateway and its accessories with care and keep it in a clean and dust-free place.
- Do not expose the gateway or its accessories to open flames.
- Do not drop, throw or try to bend the gateway or its accessories.
- Do not use harsh chemicals, cleaning solvents, or aerosols to clean the gateway or its accessories.
- Please check local regulations for disposal of electronic products.
- Arrange power and Ethernet cables in a manner such that they are not likely to be stepped on or have items placed on them.

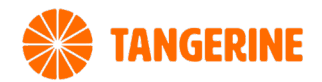

# **GETTING STARTED**

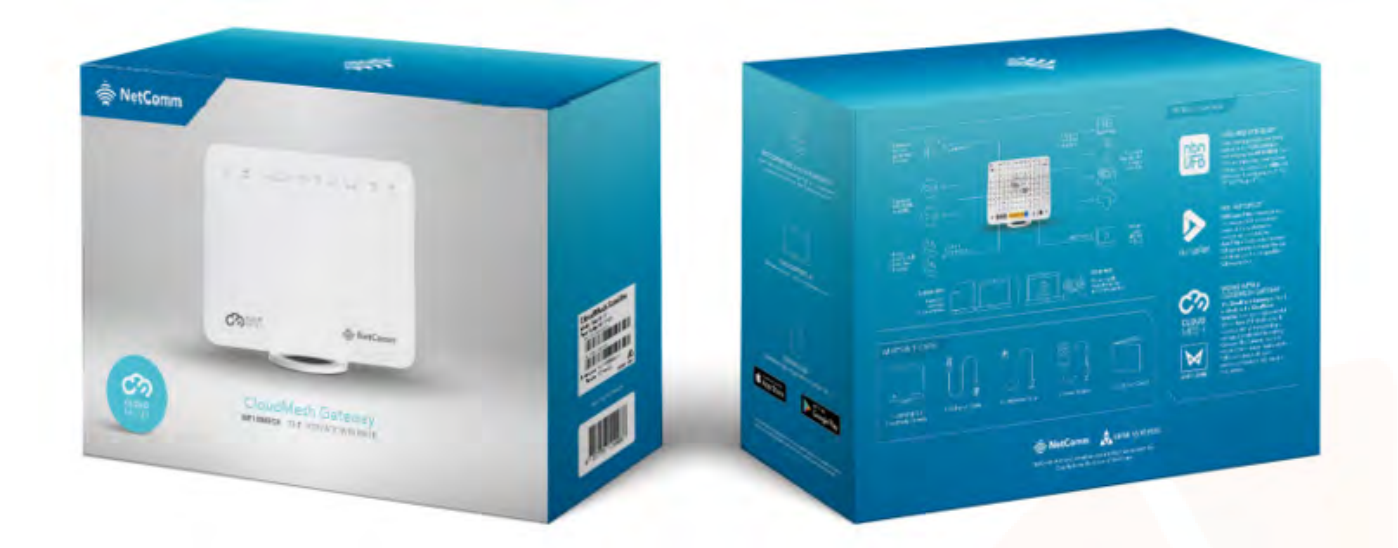

### **Pre-configured?**

If you received the Netcomm NF18MESH modem from Tangerine, the device will be pre-configured. Follow the steps specific to your FTTN/B NBN connection on the following pages to get connected.

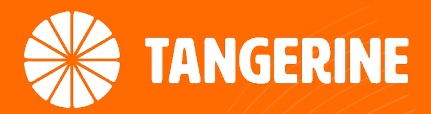

# HOW TO CONNECT TO CONNECTIONS TO CONNECTIONS

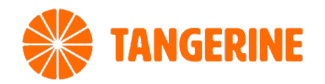

# **GETTING STARTED**

#### Step 1

Locate the telephone wall socket in your property that has been activated for NBN. Please note that there may be multiple telephone wall sockets in your property.

#### Step 2

Disconnect all equipment from your telephone sockets. This includes phones and fax machines plugged in around the property. These devices will interfere with the NBN signal

#### Step 3

Connect your modem to the telephone wall socket using the DSL port on the back of the Netcomm modem and power it on. It is important to use the first (main) socket at your property. If you are unsure of this, you may require a private phone technician to check your wiring.

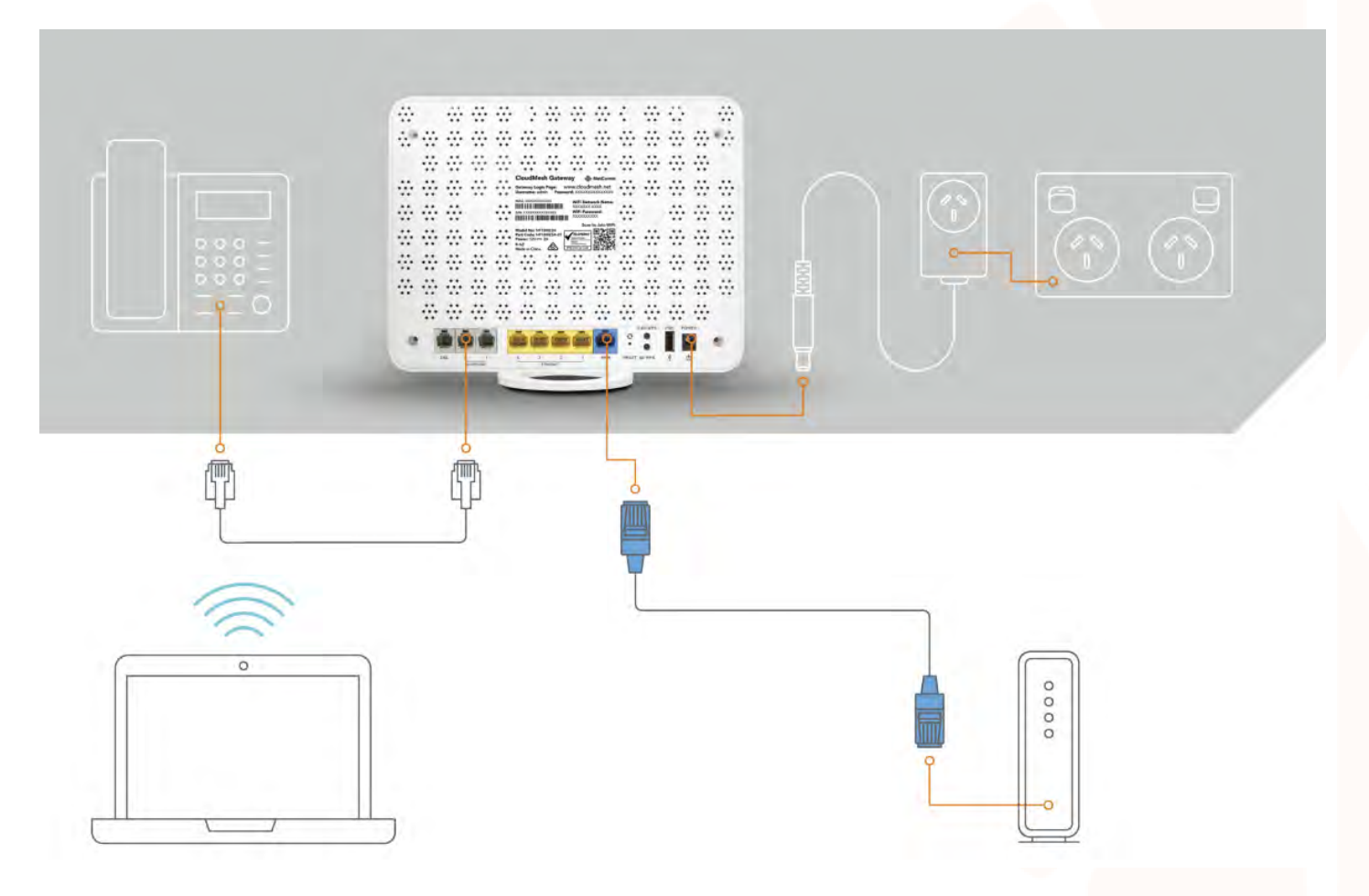

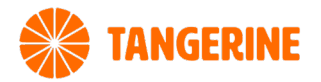

#### Step 4

After you have connected the modem to the wall socket and powered it up, wait up to five minutes, after which the lights on the modem should stop flashing and become steady. This shows you that you have successfully connected the modem to the line that NBN is active on. If they don't not stop flashing, you should try alternative telephone wall sockets in the property until it does.

Once successfully connected to the network, the Power, WAN & WiFi 2.4 – 5 lights will display a steady green light. The internet light will be flashing.

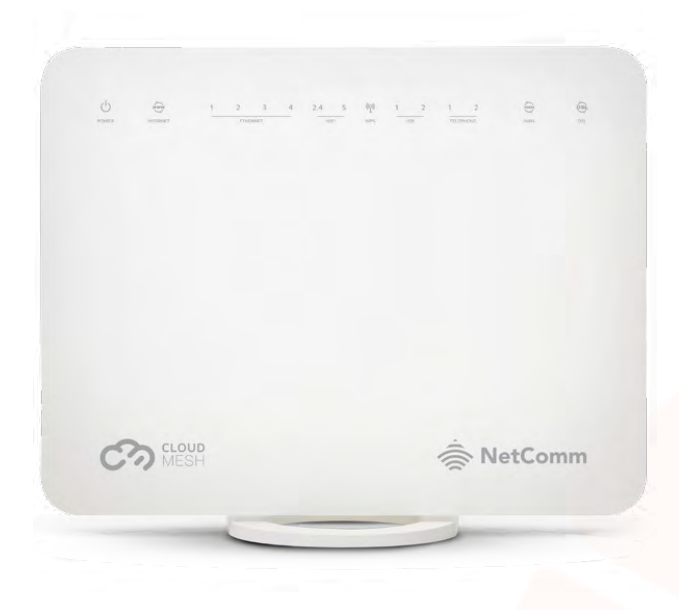

#### **Final Steps**

After you've completed the steps to connect your NetComm NF18MESH modem, wait up to 20 mins to connect to your devices.

Once connected, run a test to check the speed of your connection at www.speedtest.net

If the modem is still not connected after 20 minutes, please contact our technical support team for further assistance:

#### **Technical Support**

If you require assistance setting up your BYO device our team is available.

8AM – 10PM WEEKDAYS, 8AM – 8PM SAT & SUNDAY AET Phone: 1800 211 112 Live Chat: www.tangerinetelecom.com.au

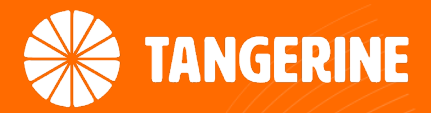

# HOW TO CONNECT A NF18MESH MODEM

That is not pre-configured

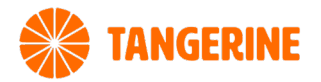

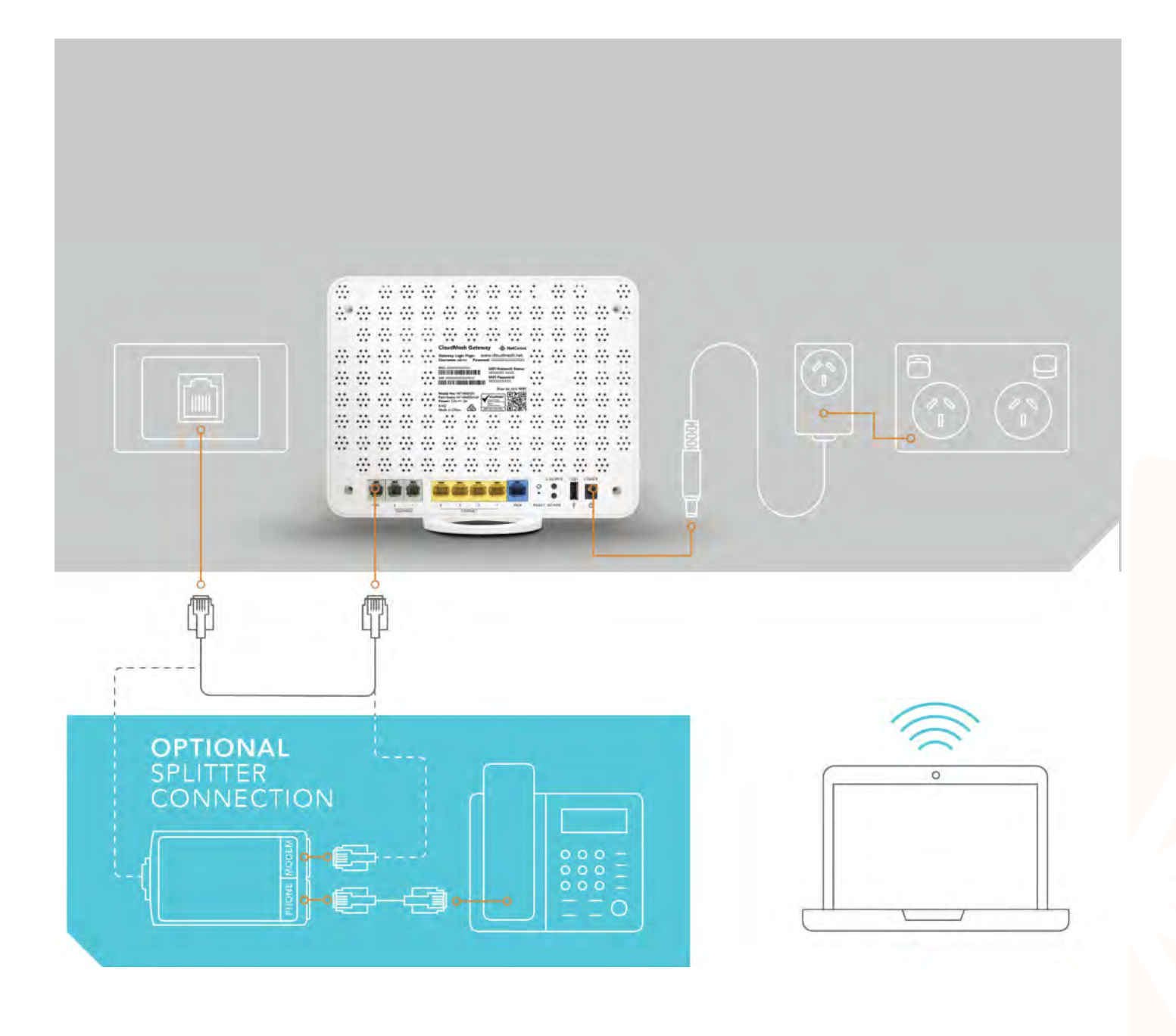

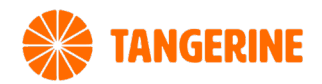

## LOGGING IN TO THE WEB INTERFACE

| 🚖 NetComm |                                              |
|-----------|----------------------------------------------|
|           | LOGIN TO YOUR DEVICE<br>Username<br>Password |
|           | login 2                                      |

#### 1. Complete a factory reset of the modem

#### 2. Open web browser

(such as Mozilla Firefox or Google Chrome), type http://cloudmesh.net into the address bar and press **Enter**. If you encounter difficulties connecting, type http://192.168.20.1 and press **Enter**.

#### 3. At the login screen

Type **admin** into the **Username** field. In the **Password** field, enter the password printed on the gateway label (affixed to the back panel of the gateway) then click the **Login >** button.

Note - The graphics that appear in the section represent the display from a Windows browser. The same graphics will display differently when viewed on a hand held device.

If you're unable to login, perform a **factory reset** of the modem.

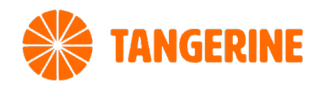

# USING THE FIRST-TIME SETUP WIZARD

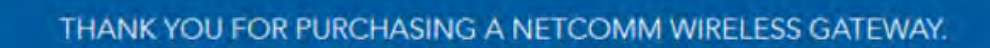

This Wizard is designed to walk you through the basic information needed to set up your device.

It is highly recommended that you use this wizard, however if you would like to skip straight to the main menu, click on <u>Skip to main menu</u>.

Yes, start the

setup wizard

No, skip to

Would you like to use the first time Setup Wizard?

**Upon first login** 

🚔 NetComm

The gateway displays the first-time setup wizard. We recommend using the wizard to configure your Internet connection.

Click the Yes, start the setup wizard button.

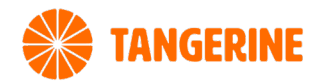

# USING THE FIRST-TIME SETUP WIZARD

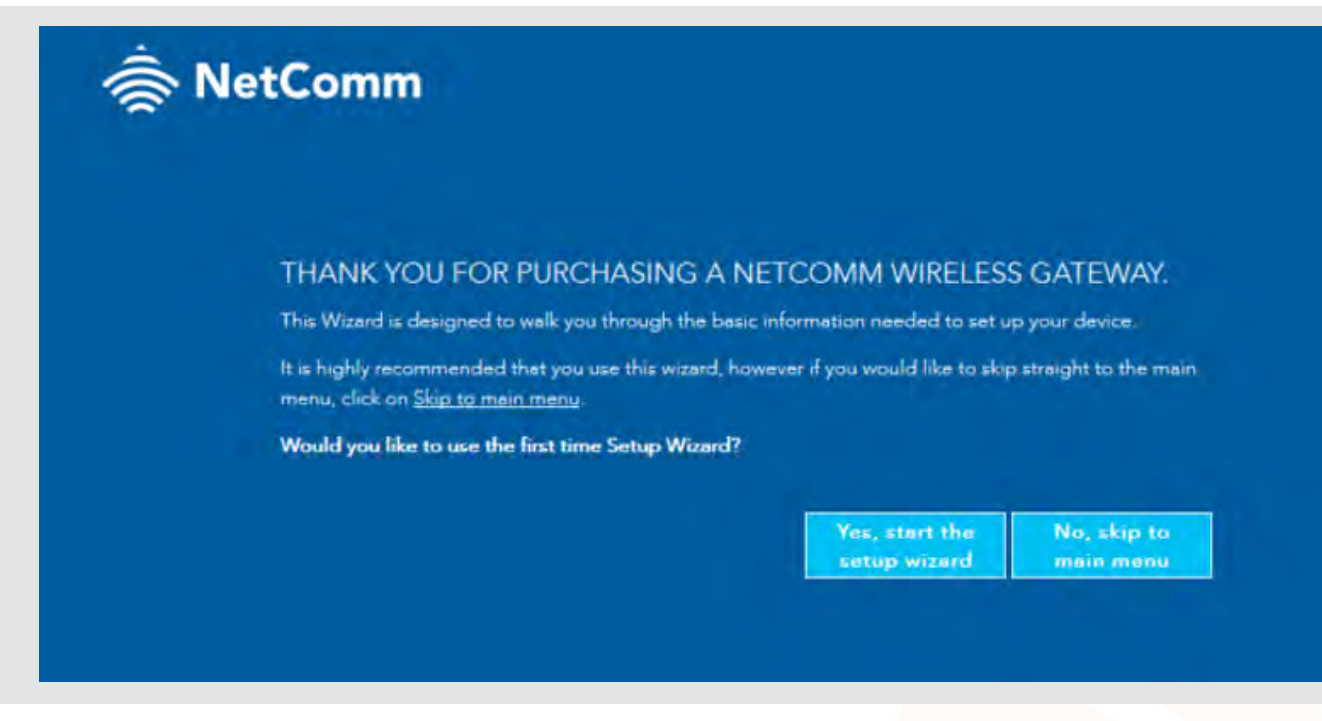

1. Under Internet Services select VDSL.

#### 2. Under Connection Type

select PPPoE.

#### 3. Enter the details

Enter the details required for your specific Connection Type.

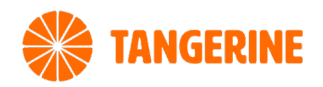

# USING THE FIRST-TIME SETUP WIZARD WIRELESS

|                               | WIRELESS | PHONE | GATEWAY SECURITY              | TIMEZONE | SUMMARY | FOR A SEAMLES<br>WIFI EXPERIENC<br>Please keep the same            |
|-------------------------------|----------|-------|-------------------------------|----------|---------|--------------------------------------------------------------------|
| O                             | 4GHz     |       | O<br>WIRELESS 5GHz            | -0       | 0       | WiFi Passwords for bo<br>the 2.4Ghz and 5Ghz<br>networks settings. |
| O On                          | Off      |       | 🕐 On 🔄 Off                    |          |         |                                                                    |
| Network Name<br>NetComm 8218  |          |       | Network Name<br>NetComm 8218  | _        |         |                                                                    |
| Security Key Type<br>WPA2-PSK | k.       |       | Security Key Type<br>WPA2-PSK | 2        |         |                                                                    |
| WiFi Password<br>Yiwapagafi   |          |       | WiFi Pascword<br>Yiwapaqafi   |          |         |                                                                    |

#### 1. On this page

You can configure the wireless networks of the gateway, Enter the Network Name (the name displayed on client devices when they scan for wireless networks), the Security Key Type (encryption type) and the WiFi password.

#### 2. When you have finished

click the **Next >** button.

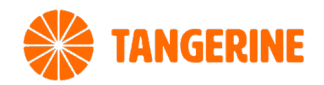

# USING THE FIRST-TIME SETUP WIZARD PHONE

| Anter: Carifiguration of a solveyhouse is sectional. If you de par intend to use a solveyhouse horistor with your source, yick the freezent to the base is a solvey this section.  PHONE LINE 1 PHONE LINE 2 Prove Number PHONE LINE 3 PHONE LINE 3 Phone Number Phone Number Phone Number Phone Section Phone Section Phone Sectio | INTERNET        | WIRELESS                    | FROME                   | GATEWAY SECURITY                 | TIMEZONE                 | SUMMARY     |
|----------------------------------------------------------------------------------------------------|-----------------|-----------------------------|-------------------------|----------------------------------|--------------------------|-------------|
| Note: Cariliguement of a belochoone is wantered. Myou de not intend to une a telephone handkar with your routes; thick the Next<br>buttern below to align this section. PHONE LINE 1 PHONE LINE 2 Prive Number SP Vienname SP Vienname SP Pressynd SP Pressynd SP Pressynd SP Pressynd SP Pressy Service SP Registran Server SP Registran Server SP Registran Server SP Outbound Presy *                                                                                                    |                 |                             | •                       | Ó                                |                          | 0           |
| PHONE LINE 1 PHONE LINE 2<br>Plane Number Plane<br>SP Username SP Username<br>SP Provy Server<br>SP Provy Server<br>SP Registers Server<br>SP Registers Server<br>SP Registers Server                                                                                                    | Note Carlig     | watton of a selections is a | ureneral. Hyona ele esa | r intend to use a telephone have | iter with your routes ph | ch the Next |
| Plane Number     Plane Number       SP Usernarie     SP Usernarie       SP Provy Service     SP Provy Service       SP Register Service     SP Register Service       SP Register Service     SP Register Service       SP Register Service     SP Register Service                                                                                                    | PHONE I         | INE 1                       |                         | PHONE LINE 2                     |                          |             |
| SP Usemanie SP Usemanie SP Usemanie SP Password SP Password SP Password SP Password SP Password Server SP Registrate Server SP Registrate Server SP Registrate Server SP Registrate Server SP Registrate Server SP Outboard Pressy *                                                                                                    | Plane Numb      | a                           |                         | Price Name                       |                          |             |
| SP Usernanie<br>SP Pasword<br>SP Prov Server<br>SP Registrati Server<br>SP Registrati Server<br>SP Registrati Server                                                                                                    |                 | -                           | _                       |                                  |                          |             |
| SIP Password SIP Password SIP Password SIP Password SIP Password SIP Password SIP Password SIP Registrier Service SIP Registrier Service SIP Quidoound Pressy * SIP Quidoound Pressy *                                                                                                    | SIP Userneme    |                             |                         | SP Uzername                      |                          |             |
| SIP Provy Service SIP Provy Service<br>SIP Registrier Service<br>SIP Registrier Service<br>SIP Outbound Provy *                                                                                                    | SIP Persworth   |                             |                         | SIF Password                     |                          |             |
| SIP Provy Service SIP Provy Service<br>SIP Registriel Service<br>SIP Outbound Provy * SIP Outbound Provy *                                                                                                    |                 |                             |                         |                                  |                          |             |
| SP Register Server<br>SP Outbound Proxy * SP Outbound Proxy *                                                                                                    | SIP Proxy Ser   | ier.                        | -                       | SP Proxy Server                  |                          |             |
| SP Register Server SP Register Server SP Outbound Proxy * SP Outbound Proxy *                                                                                                    |                 | -                           | _                       |                                  |                          | _           |
| SP Outbound Proxy * SP Outbound Proxy *                                                                                                    | SIP Registrer 1 | Sever.                      |                         | SIF Registrier Server            |                          |             |
| an automotive tray -                                                                                                    | SE Culomb       | a Rimme                     |                         | ST Distant Front                 |                          |             |
|                                                                                                    |                 | a crossly.                  |                         | Ser Challond Hong -              |                          |             |

#### 1. Configuration of VoIP telephone is optional

If you do not intend to use a telephone handset with the gateway, click the **Next** > button to skip this section

#### 2. To configure a telephone

Enter the details into the fields shown for each line you wish to use. If you do not know the values to enter, contact Tangerine. click the **Next** > button when you have finished.

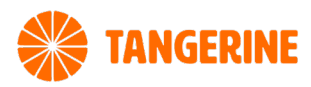

# USING THE FIRST-TIME SETUP WIZARD GATEWAY SECURITY

| INTERNET                      | WIRELESS                                                                                                    | PHONE                                                                   | GATEWAY SECURITY                             | TIMEZONE | SUMMARY |
|-------------------------------|----------------------------------------------------------------------------------------------------|-------------------------------------------------------------------------|----------------------------------------------|----------|---------|
| 0                             |                                                                                                    | o                                                                       | •                                            |          | 0       |
| Please keep t<br>need them to | y encourages you to chan<br>I password for accessing y<br>hese details in a secure lo<br>access the user interface | ge the default<br>jour router.<br>cation, as you will<br>of your device | New Login Password<br>Confirm Login Password |          |         |

#### 1. We highly recommend

that you configure a new username and password to access the gateway.

#### 2. Usernames and passwords are case sensitive

can be up to 16 characters in length and may comprise letters, special characters and numbers without spaces.

When you have finished entering the new credentials, click the Next > button.

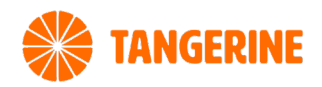

# USING THE FIRST-TIME SETUP WIZARD TIMEZONE

| INTERNET                                                       | WIRELESS                                                                                                | PHONE                                                                | GATEWAY SECURITY     | TIMEZONE          | SUMMARY |
|----------------------------------------------------------------|----------------------------------------------------------------------------------------------------|----------------------------------------------------------------------|----------------------|-------------------|---------|
| 0                                                              |                                                                                                    | -0                                                                   | -0                   |                   | 0       |
| Please slect t<br>dropdown me<br>necessary for<br>and any time | he correct timzone for you<br>enu. Having the correct tim<br>the implementation of Par<br>based events. | r location from the<br>nezone selected is<br>rental Control features | (GMT+10:00) Canberra | Melbourne, Sydney | 8       |

#### 1. Specify the timezone

where the gateway is located for correct time keeping and the log-keeping function of the gateway.

#### 2. Click the Next > button

when you have chosen the correct timezone.

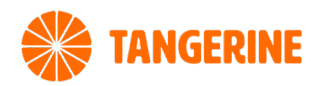

### USING THE FIRST-TIME SETUP WIZARD SUMMARY

| NTERNET                                                                                                    | WIRELESS                                                  | PHONE                                        | GATEWAY SECURITY          | TIMEZONE      | SUMMARY                     |  |
|----------------------------------------------------------------------------------------------------|-----------------------------------------------------------|----------------------------------------------|---------------------------|---------------|-----------------------------|--|
| o                                                                                                    |                                                           |                                              |                           |               | •                           |  |
| Congretuleti<br>Wizard and S                                                                                                    | ona, you have now finished<br>he results of the setup are | d the Quick Setup<br>clippeyed here for your | Internet Connection       | Surrada       |                             |  |
| reference.                                                                                                    | and the second second second                              | Phone Line 1                                 | in program.               | in program:   |                             |  |
| any or the settings have taked peeds check they you have<br>input the information sent from your ISP / Phone provider<br>correctly, if this doesn't ha the wave please contact your ISP<br>for technical support. |                                                           |                                              | Phone Line 2              | A program.    |                             |  |
|                                                                                                    |                                                           |                                              | Типизони                  | Carborn, Mell | Carberns, Melbourne, Sydney |  |
|                                                                                                    |                                                           |                                              | Login Usemame             | NTCadmin      |                             |  |
|                                                                                                    |                                                           |                                              | Login Passand             | Iquinuw2      |                             |  |
|                                                                                                    |                                                           |                                              | Wineless Network (2.4GHz) | NetComm 8218  |                             |  |
|                                                                                                    |                                                           |                                              | Winslam Password (2.4GHz) | Yivespectati  |                             |  |
|                                                                                                    |                                                           |                                              | Wineless Network (NSHz)   | NetComm 1672  |                             |  |
|                                                                                                    |                                                           |                                              | Window Permand OGHa       | mintedago     |                             |  |

#### 1. The wizard displays a summary of the entered information

Check that the details are correct. If they are correct, click the **Finish >** button.

If they are not, click the < Back button to go back to the relevant screen to make changes.

#### 2. When you click the Finish > button

the gateway returns you to the **SUMMARY page**.